## **Creating a Budget**

## Scenario

- 1. Go to Budgeting/Scenarios, click 'Create'
- 2. Click 'Create', in the Budgeting Scenario box that popped up
- 3. Create Budget Sheet
  - a. Select Type Budget (defaults)
  - b. Change Sheet Name could be 'High School', 'Budget'
  - c. Select any extra desired Properties, like Two Years Prior Expended and/or Three Years Prior Expended

| Budget 🔹                                                                               | Shee         | et Name   | New Sheet            | ✓ Save Sheet              | Restore Defa | aults  |         |               |                |        |
|----------------------------------------------------------------------------------------|--------------|-----------|----------------------|---------------------------|--------------|--------|---------|---------------|----------------|--------|
| Select Properties Cor                                                                  | nfigure Filt | ers       |                      | 10.04 - 520.04            |              |        |         | 10-21 119-007 |                | 2.1    |
| Properties:                                                                            |              | Display N | lame                 | Description               |              | Sort P | riority | Sort Order    |                | Remove |
| Future Pre Encumbra<br>Future Remaining Bal                                            | ance 🔺       | Id        |                      | id                        |              | 0      | •       | Ascending     | () <b>T</b> () | ×      |
| <ul> <li>Future Year Encumbra</li> <li>FY Permanent Transa</li> </ul>                  | ance         | Descrip   | tion                 | Description               |              | 0      | •       | Ascending     | Ŧ              | ×      |
| FYTD Additions<br>FYTD Adjustments                                                     |              | Fund      |                      | Fund                      |              | 1      | •       | Ascending     | •              | ×      |
| FYTD Appropriated                                                                      |              | Func      |                      | Func                      |              | 3      | •       | Ascending     | •              | ×      |
| FYTD Expendable                                                                        |              | Object    |                      | Object                    |              | 4      | •       | Ascending     | •              | ×      |
| FYTD Percent Expensions                                                                | ded          | SCC       |                      | SCC                       |              | 2      | •       | Ascending     | •              | ×      |
| FYTD Unencumbered                                                                      |              | Subject   |                      | Subject                   |              | 5      | ٠       | Ascending     | •              | ×      |
| Gaap Original Budget                                                                   |              | OPU       |                      | OPU                       |              | 6      | •       | Ascending     | •              | ×      |
| Id                                                                                     |              | IL        |                      | IL                        |              | 7      | ٠       | Ascending     | •              | ×      |
| Money 1                                                                                |              | Job       |                      | Job                       |              | 8      | •       | Ascending     | •              | ×      |
| Money 2<br>MTD Additions                                                               |              | Prior Ye  | ear Expendable       | Prior Year Expendable     |              | 0      | •       | Ascending     | Ŧ              | ×      |
| MTD Adjustments<br>MTD Deductions                                                      |              | Prior Ye  | ear Expended         | Prior Year Expended       |              | 0      | •       | Ascending     | Ψ.             | ×      |
| MTD Expended<br>MTD Transactions                                                       |              | FYTD E    | Expendable           | FYTD Expendable           |              | 0      | •       | Ascending     | Ŧ              | ×      |
| <ul> <li>Next Year Proposed</li> <li>ODE Line Number</li> </ul>                        |              | FYTD E    | Expended             | FYTD Expended             |              | 0      | •       | Ascending     | Ŧ              | ×      |
| <ul> <li>Percent Available</li> <li>Prior Year Actual Expension</li> </ul>             | ende         | Encum     | brance               | Encumbrance               |              | 0      | ٠       | Ascending     | Ŧ              | ×      |
| Prior Year Encumbran<br>Prior Year Expendable                                          | ice          | FYTD U    | Jnencumbered         | FYTD Unencumbered         |              | 0      | •       | Ascending     | v              | ×      |
| Prior Year Expended<br>Project                                                         |              | Two Ye    | ars Prior Expended   | Two Years Prior Expended  |              | 0      | •       | Ascending     | Ŧ              | ×      |
| PTD Expended<br>Remaining Balance                                                      |              | Three Y   | /ears Prior Expended | Three Years Prior Expende | d            | 0      | •       | Ascending     | Ŧ              | ×      |
| Text<br>Three Years Prior Exp<br>Transactions<br>Two Years Prior Exper<br>YTD Expended | nded         | F         |                      |                           |              |        |         |               |                |        |

d. Click on 'Configure Filters' tab, if you would like to filter data being extracted. For example, by Food Service, High School, Elementary School

| elect Type                                                                                                    |       |          |           |              |            |       |              |        |
|----------------------------------------------------------------------------------------------------|-------|----------|-----------|--------------|------------|-------|--------------|--------|
| Budget                                                                                                    | •     | She      | et Name   | Food Service | Save Sheet | Resto | re Defaults  |        |
| Select Properties                                                                                                    | Confi | pure Fil | ters      |              |            |       |              |        |
| Properties                                                                                                    |       |          | Display N | latre        | Operation  |       | Filter Value | Remove |
| <ul> <li>Accounts<br/>Active</li> <li>Appropriation</li> <li>Cash Account</li> <li>Code<br/>Account Valid<br/>Fund</li> </ul> |       | Î        | Fund      |              | Equals     | •     | 006          | ×      |

- e. Click 'Save Sheet' and then 'Create'
- f. The Budgeting Sheets can be edited two ways:
  - i. Click the Edit icon
    - 1. Update the next year's budget amount in the column labeled 'PA-202x'
    - 2. A formula can be used if you are wanting to update to be a certain percentage

|   |        |         |       |      |        |      | P       |     | <b>-</b> |     |                       |                     |        |               |        |          |       |         |          |
|---|--------|---------|-------|------|--------|------|---------|-----|----------|-----|-----------------------|---------------------|--------|---------------|--------|----------|-------|---------|----------|
|   | S2     | =K2     | *1.03 |      |        |      |         |     |          |     |                       |                     |        |               |        |          |       |         |          |
|   | А      | В       | С     | D    | E      | F    | G       | Н   | - 1      | J   | К                     | L                   | М      | N             | 0      | Ρ        | Q     | R       | S        |
| 1 | id     | Descrip | Fund  | Func | Object | SCC  | Subject | OPU | IL       | Job | Prior Year Expendable | Prior Year Expended | FYTD E | FYTD Expended | FYTD U | Prior Ye | Encum | Next Ye | PA-2020  |
| 2 | 486e32 | SALARY  | 001   | 2960 | 141    | 0000 | 000000  | 000 | 00       | 001 | 122486                | 122486              | 126161 | 94620.77      | 31540  | 0        | 0     | 0       | =K2*1.03 |

- ii. Click the Download icon
  - 1. This will bring it into an Excel CSV format
    - 2. Update the next year's budget amount in the column labeled 'PA-202x'
    - 3. A formula can be used if you are wanting to update to be a certain percentage
    - 4. Save the CSV to your computer
    - 5. When changes are completed, click the Upload icon on the Budgeting Scenario pop-up screen
- g. Click 'Save'
- 4. Create Revenue Sheet
  - a. Click 'Create' on the Budgeting Scenario pop-up screen
  - b. Change Select Type to AnticipatedRevenue
  - c. Change Sheet Name to Revenue
  - d. Select any extra desired Properties. It's suggested you add 'Description'. Double click the property to move it to the other side.
  - e. Click 'Save Sheet', and then 'Create'
  - f. Follow steps 3f from above to update Revenue amounts
  - g. Click 'Save'
- 5. When ready, click 'Promote' icon \_\_\_\_\_ on the Budgeting/Scenarios Screen
  - a. Note: You can only Promote ONE budget. Promoting a second budget will override the first one.
  - b. This will move your budget amounts to Proposed under Budgeting/Proposed Amounts

## **Proposed Amounts**

- 1. Go to Budgeting/Proposed Amount
  - a. Existing proposed budget and anticipated revenue amounts appear on the grid based on the fiscal year selected
  - b. There are two tabs: Proposed Budgets and Proposed Anticipated Revenues
- 2. To manually enter proposed amount, click 'Create'
  - a. Select the budget account
  - b. Enter the fiscal year
  - c. Enter an amount

| d. | Click 'Sa<br>Proposed Bud | ve'                        | +                |
|----|---------------------------|----------------------------|------------------|
|    | ✓ Save                    | Ø Cancel                   |                  |
|    | Budget                    | 001-1110-111-0000-000000-5 | 500-01-205 - I 🗸 |
|    | Fiscal Year               | 2020                       |                  |
|    | Amount                    | 525,000.00                 |                  |
|    | Amount                    | 525,000.00                 |                  |

3. To change the Fiscal Year or Proposed Amount click the Edit icon

| ✓ Save      | Ø Cancel                    |               |
|-------------|-----------------------------|---------------|
| Budget      | 001-1100-231-0000-000000-00 | 00-00-000 - 🗸 |
| Fiscal Year | 2020                        |               |
|             | 7 335 33                    |               |

- 4. To Delete a Proposed Amount:
  - a. Per account: From the grid search for desired account and click the delete icon
  - b. Mass Delete: From the grid, click the checkbox for the proposed amount you want to delete and click on the Delete button at the top of the grid
- 5. Applying Proposed Amount once ALL proposed amounts are ready to be applied as the initial budget and/or revenue for the fiscal year

NOTE: You cannot choose specific accounts to apply amounts; It will apply the amounts to all accounts on your proposed amounts grids.

- a. Select the Fiscal Year you want figures to apply to
- b. Select all accounts, click 'Apply', and the following box will appear:

| This process will<br>amounts for the s<br>entered does not | set the temporary/permanen<br>elected fiscal year. If the po-<br>exist it will be created auton | nt initial budg<br>sting period<br>natically by t | get or anticipate<br>associated with<br>this process. | d revenu<br>the date |
|------------------------------------------------------------|-------------------------------------------------------------------------------------------------|---------------------------------------------------|-------------------------------------------------------|----------------------|
| Transaction Type                                           | Permanent •                                                                                     |                                                   |                                                       |                      |
|                                                            | Update the GAAP Origin                                                                          | al Estimate                                       | amounts?                                              |                      |
|                                                            |                                                                                                 |                                                   |                                                       |                      |
| Effective Date                                             | 1/1/19                                                                                          |                                                   |                                                       |                      |

- i. Transaction Types:
  - 1. Temporary
    - a. If 'Full Year' is checked, the temporary initial budgets hold true for the entire year
    - b. If 'Full Year' is unchecked, this indicates the temporary initial budgets could change during the fiscal year
  - 2. Permanent
    - a. 'Full Year' is automatically checked and cannot be unchecked
    - b. Indicates these are permanent initial budgets
  - 3. Adjustment
    - a. Adjusts the existing budgets via additions/deductions
    - b. The 'Update the GAAP Original Estimate amounts' box is checked by default but can be unchecked if desired
- ii. Effective Date is modifiable when selecting 'Adjustment' transaction type. Otherwise it's an information only field
  - 1. It automatically defaults to the first day of the fiscal year when
  - 'Temporary' or 'Permanent' transaction types are selected
- iii. Click 'Apply' to process

More information can be found on SSDT's Wiki: <u>https://wiki.ssdt-ohio.org/display/usasrdoc/Budgeting</u>